Procédure d'installation et de configuration des caméras avec un HD732 ou HD764

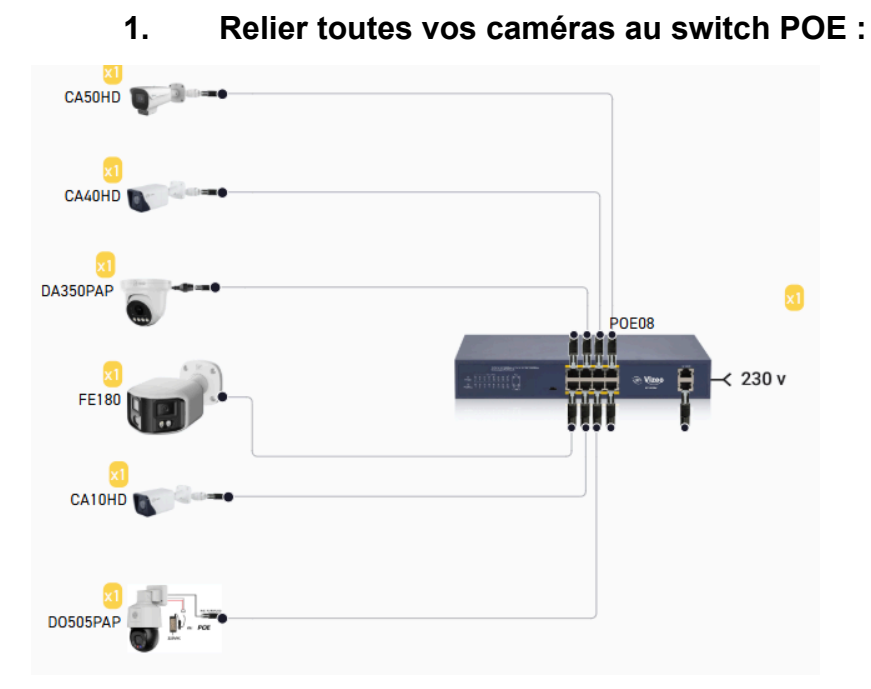

## Étape 1 : Branchement matériel

• Branchez chaque caméra IP à un port du switch POE à l'aide d'un câble Ethernet.

• Le switch POE fournira à la fois l'alimentation et la connectivité réseau aux caméras.

2. Relier le switch POE au NVR :

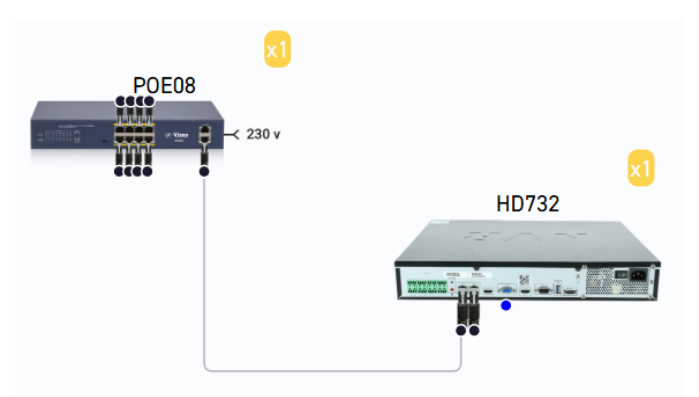

## Étape 2 : Configuration des caméras via le NVR

1. Connecter l'ordi au réseau :

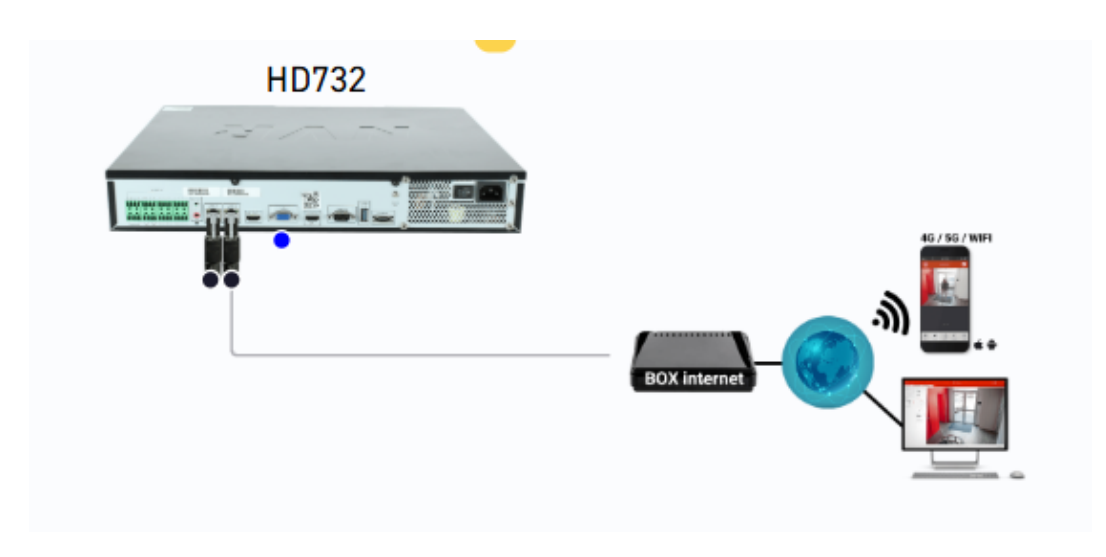

2.Se connecter à l'interface du NVR (adresse par défaut ci-dessous) :

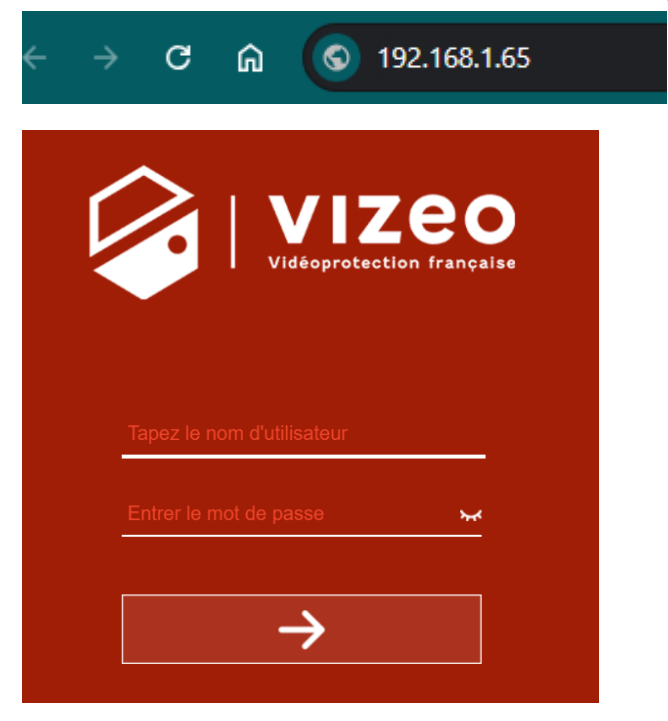

• Entrez les identifiants et mot de passe par défaut : admin et 12345 (ou celui défini si modifié).

3. Accéder aux paramètres des caméras :

• Cliquer sur "Paramètres" (symbole de la roue dentée en à gauche)

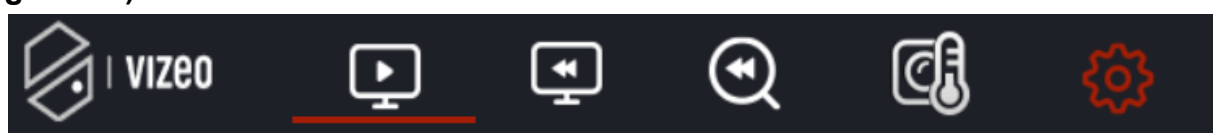

Dans la partie gauche cliquez sur le menu "Canal > Caméra".

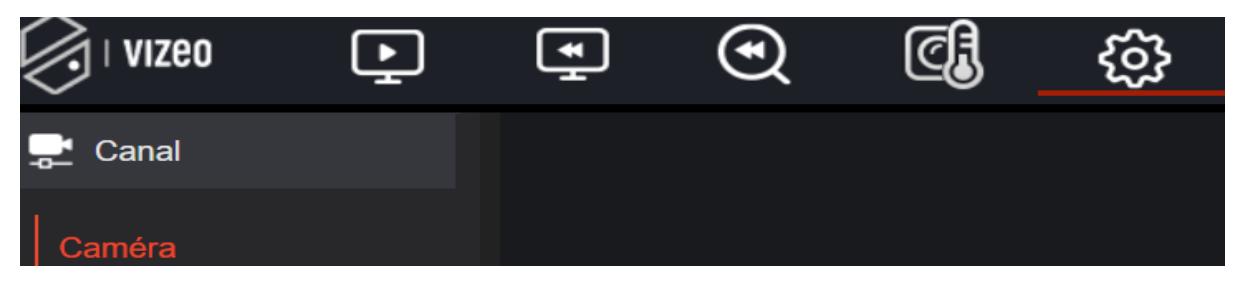

4. Cliquez sur "CHERCHER":

| 🚅 Canal                 |        |          |         |             |          |        |          |     |        |              |          |            |           |             |
|-------------------------|--------|----------|---------|-------------|----------|--------|----------|-----|--------|--------------|----------|------------|-----------|-------------|
| Caméra                  |        |          |         |             |          |        |          |     |        |              |          |            |           |             |
| Encoder                 |        |          |         |             |          |        |          |     |        |              |          |            |           |             |
| Réglage du capteur      | Caméra | Connexio | on RTSP |             |          |        |          |     |        |              |          |            |           |             |
| OSD (menu à l'écran)    |        | _        | 01      | Advector ID | D+       | Madàla | Destas   | -1- | 14-    |              |          |            | Onintion  |             |
| Zone de confidentialité |        |          | Ganar   | Adlessell   | For      | modele | FIOLOC   | ole | ve     | rsion du inn | nware    |            | operation |             |
| ROI                     |        | •        | • CH1   |             |          |        |          |     |        |              |          |            | +         |             |
| Microphone              |        | -        | • CH2   |             |          |        |          |     |        |              |          |            | +         |             |
| Température corpor      |        | -        | • CH3   |             |          |        |          |     |        |              |          |            | +         |             |
| Intelligent             |        | •        | • CH4   |             |          |        |          |     |        |              |          |            | +         |             |
| Suivi intelligent       |        |          |         |             |          |        |          |     |        |              |          |            |           |             |
| Enregistrement          |        |          |         |             |          |        |          |     |        |              |          |            |           |             |
| ·☆ Alarme               |        |          |         |             |          |        |          |     |        |              |          |            |           |             |
| 🔇 Réseau                |        |          |         |             |          |        |          |     |        |              |          |            |           |             |
| 🔅 Système               |        |          |         |             |          |        |          |     |        |              |          |            |           |             |
|                         |        |          |         |             |          |        |          |     |        |              |          |            |           |             |
|                         |        |          |         |             |          |        |          |     |        |              |          |            |           |             |
|                         |        |          |         |             |          |        |          |     |        |              |          |            |           |             |
|                         |        |          |         |             | Nom d'ut | admin  | Mot de p |     | ہر Ajo | outer des ap | Chercher | Rafraîchir | Supprimer | Mise à jour |

5. Cliquez sur "LANCER LA RECHERCHE":

| <u> </u> Canal          |    |       |        |          |            |                      |            |       |          |          |                     |
|-------------------------|----|-------|--------|----------|------------|----------------------|------------|-------|----------|----------|---------------------|
| Caméra                  |    |       |        |          |            |                      |            |       |          |          |                     |
| Encoder                 |    |       |        |          |            |                      |            |       |          |          |                     |
| Réglage du capteur      | Ci | améra | Connex | ion RTSP |            |                      |            |       |          |          |                     |
| OSD (menu à l'écran)    |    |       | -      | ID       | Adresse IP | Port                 | Modèle     | Prot  | ocole    |          | Version du firmware |
| Zone de confidentialité |    |       |        |          | Autosolii  | 1 oft                | modele     | 1100  |          |          | Version du linnware |
| ROI                     |    |       |        |          |            |                      |            |       |          |          |                     |
| Microphone              |    |       |        |          |            |                      |            |       |          |          |                     |
| Température corpor      |    |       |        |          |            |                      |            |       |          |          |                     |
| Intelligent             |    |       |        |          |            |                      |            |       |          |          |                     |
| Suivi intelligent       |    |       |        |          |            |                      |            |       |          |          |                     |
| Enregistrement          |    |       |        |          |            |                      |            |       |          |          |                     |
| · 🔆 Alarme              |    |       |        |          |            |                      |            |       |          |          |                     |
| 🔇 Réseau                |    |       |        |          |            |                      |            |       |          |          |                     |
| 🔅 Système               |    |       |        |          |            |                      |            |       |          |          |                     |
|                         |    |       |        |          |            |                      |            |       |          |          |                     |
|                         |    |       |        |          |            |                      |            |       |          |          |                     |
|                         |    |       |        |          |            |                      |            |       |          |          |                     |
|                         |    |       |        |          |            | Modification de l'IP | p Nom d'ut | admin | Mot de p | ••••• >• | Lancer la recherche |

• Les caméras connectées au switch POE doivent apparaître dans le <u>second tableau</u> qui correspond aux caméras détectées.

• Si elles n'apparaissent pas, vérifiez les connexions réseau et l'alimentation.

Étape 3 : Modification des adresses IP

- 1. Sélectionner les caméras :
- Cochez toutes les caméras dans le <u>second tableau</u>.
- 2. Appliquer une configuration par lot :
- Cliquez sur Modification par lot.

| $\langle\!\!\!\!\!\!\!\!\!\!\!\!\!\!\!\!\!\!\!\!\!$ | j   vizeo          | Ŀ     | Image: A start of the start of the start | Ľ      | C,   | ŝ                      |           |              |          |       |   |
|-----------------------------------------------------|--------------------|-------|----------------------------------------------------------------------------------------------------|--------|------|------------------------|-----------|--------------|----------|-------|---|
| ÷                                                   | Canal              |       |                                                                                                    |        |      |                        |           |              |          |       |   |
| c                                                   |                    |       |                                                                                                    |        |      |                        |           |              |          |       |   |
| Ē                                                   | ncoder             |       |                                                                                                    | Caméra | Conr | nexion RTSP            |           |              |          |       |   |
| R                                                   | églage du capteu   | r     |                                                                                                    |        |      |                        |           |              |          |       |   |
| 0                                                   | SD (menu à l'écra  | an)   |                                                                                                    |        | •    | ID                     |           | Adresse IP   |          |       |   |
| Z                                                   | one de confidentia | alité |                                                                                                    |        |      |                        |           |              |          |       |   |
| R                                                   | OI                 |       |                                                                                                    |        | •    | 1                      |           | 192.168.1.25 |          |       |   |
| Μ                                                   | licrophone         |       | <                                                                                                    |        |      |                        |           |              |          |       |   |
| Te                                                  | empérature corpo   | r     |                                                                                                    |        |      |                        |           |              |          |       |   |
| In                                                  | itelligent         |       |                                                                                                    |        |      |                        |           |              |          |       |   |
| S                                                   | uivi intelligent   |       |                                                                                                    |        |      |                        |           |              |          |       |   |
| 0                                                   | Enregistrement     |       |                                                                                                    |        |      |                        |           |              |          |       |   |
| ö                                                   | Alarme             |       |                                                                                                    |        |      |                        |           |              |          |       |   |
| G                                                   | Réseau             |       |                                                                                                    |        |      |                        |           |              |          |       |   |
| ٠                                                   | Système            |       |                                                                                                    |        |      | Modification de l'IP p | Nom d'ut… | admin        | Mot de p | ••••• | ኊ |

• Dans les paramètres de modification par lot :

• IP de départ : Configurez une IP de la plage 192.168.99.10 (par exemple, 192.168.99.11 pour la première caméra, etc.).

• Masque de sous-réseau : Assurez-vous que le masque est correct (généralement 255.255.255.0).

• Validez les changements.

3. Attendre le changement d'adresse IP :

• Patientez quelques instants pour que toutes les caméras adoptent leurs nouvelles adresses IP.

Étape 4 : Ajouter les caméras au NVR

1. Sélectionner toutes les caméras :

• Une fois les adresses IP mises à jour, sélectionnez à nouveau toutes les caméras.

2. Cliquer sur "Ajouter" :

- Cliquez sur le bouton Ajouter pour que les caméras remontent.
- 3. Vérifier l'état des caméras :

• Patientez jusqu'à ce que l'état des caméras passe au vert.

• Si une caméra reste en rouge, vérifiez les paramètres réseau , l'état de connexion ou bien encore son mot de passe.